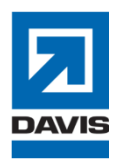

Step-by-Step Guide: Setting up Self-Service Password Reset

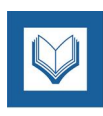

## Below is our new Self-Service Password Reset Page:

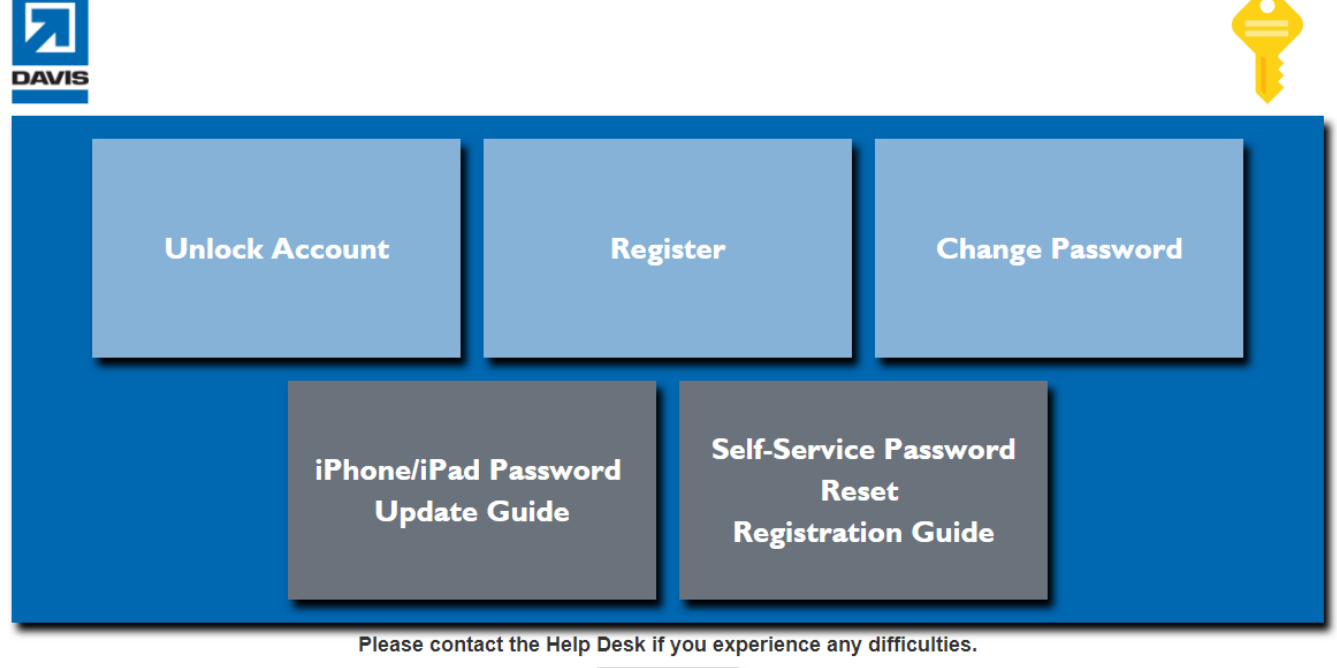

E-Mail HelpDesk

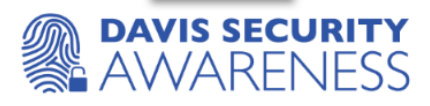

## Steps for setting up SSPR:

<u>Step 1:</u> Go to the following URL – <u>http://Reset.Davisconstruction.Com</u> and click on the 'Register' button

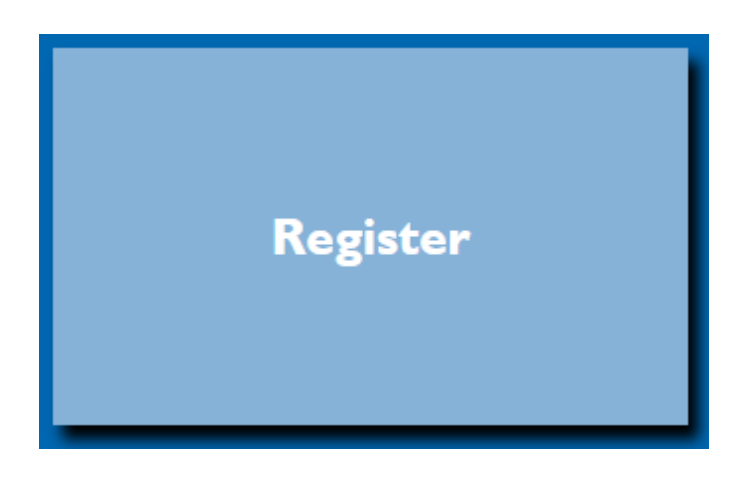

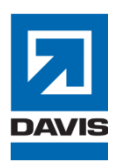

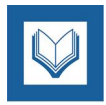

<u>Step 2:</u> Click Next on the additional info required page

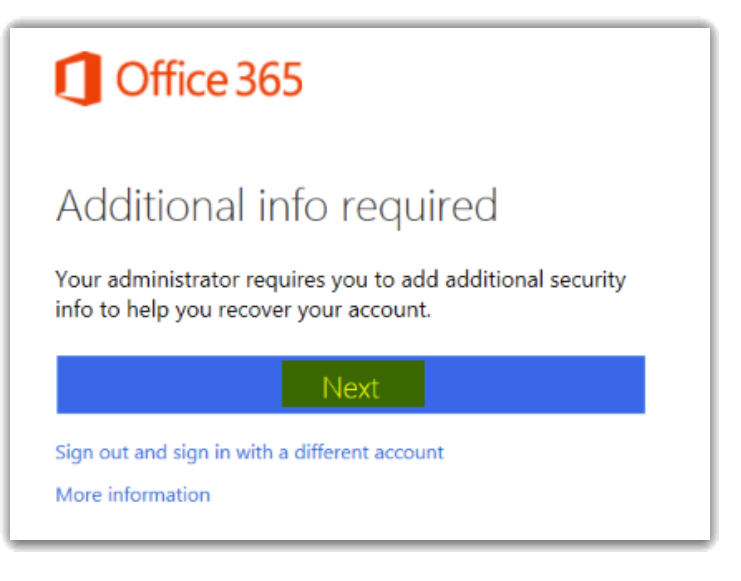

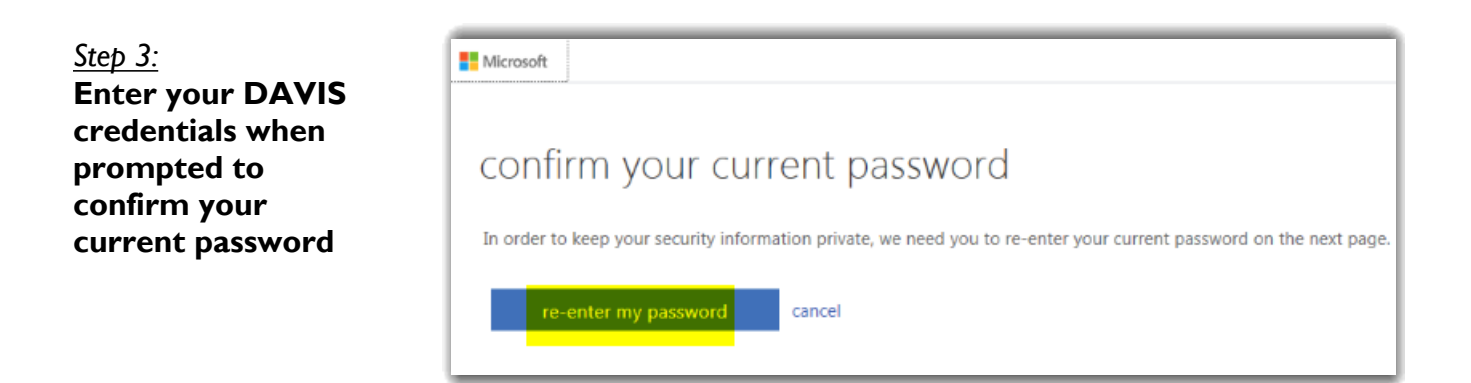

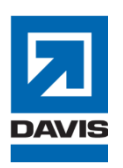

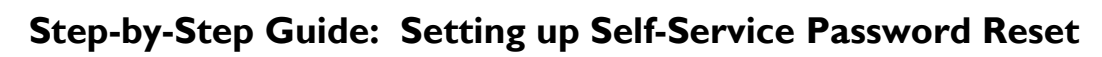

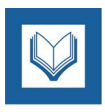

## Step 4:

Fill out all available options for resetting your password. All are important in case you are lacking one of the others at any given time. Make sure you have the devices with you as Microsoft will send a code and/or text to confirm it's your device during the setup process.

Note: You have 15 minutes to complete this page as a security measure.

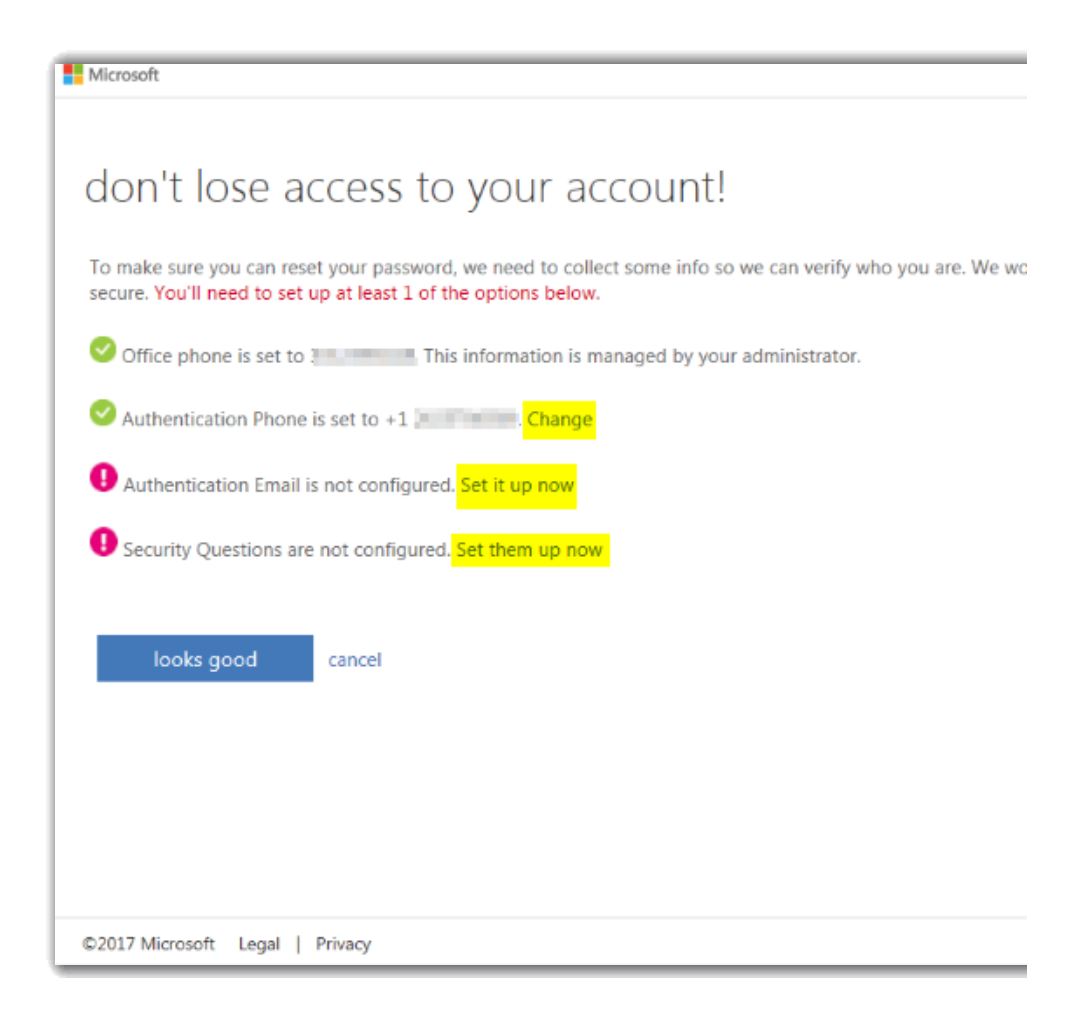

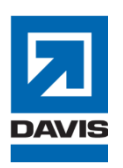

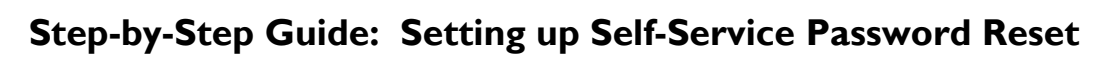

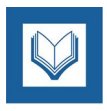

<u>Step 5:</u> Click 'Looks Good' to complete the registration process once the green checks are next to all your processed authentication methods.

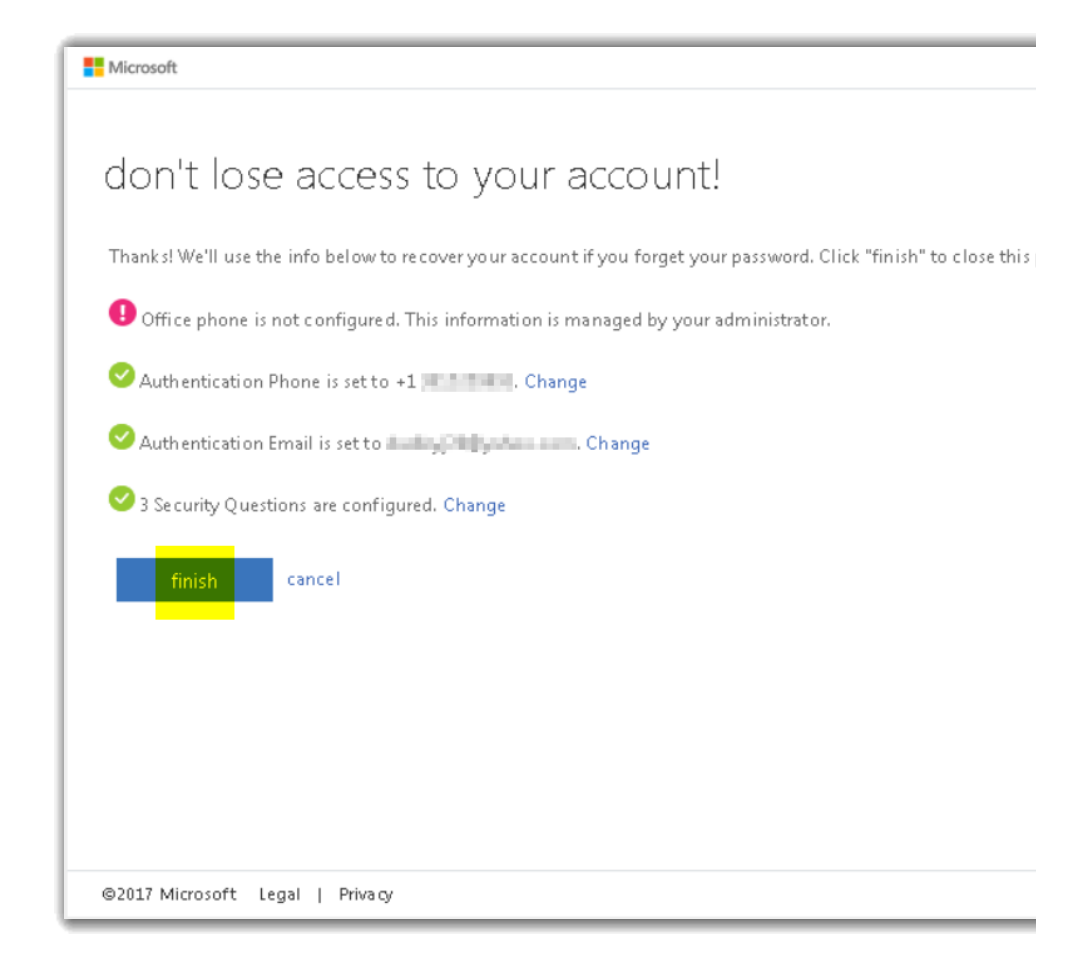